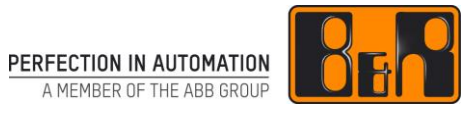

# Global Expert Conference 2019 OPC UA Wireshark Trace Analysis (Topic-no.: S16)

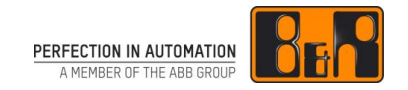

### Goals

- Look at most common OPC UA services
- What information can be found
- Getting you more comfortable with OPC UA packets
- Giving tipps for WS filter settings
- Analysis of a real problem

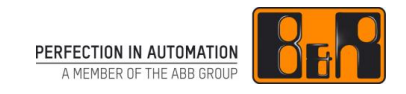

| Time  | Торіс                                               | Presenter |
|-------|-----------------------------------------------------|-----------|
| 5min  | Preparations                                        |           |
| 10min | Capture 1st Wireshark trace of an OPC UA connection |           |
| 60min | Wireshark profiles and filter settings              |           |
| 20min | Exercise – OPC UA Connect / Disconnect              |           |
| 5min  | Exercise – Encrypted WS Trace                       |           |
| 20min | Exercise – OPC UA Read / Write                      |           |
| 20min | Exercise – OPC UA Subscriptions                     |           |
| 30min | Exercise – SIEMENS Subscription problem             |           |

Why Wireshark trace of OPC UA communication

- OPC UA open standard
- Different client / server implementations
- Difficult having them all
- OPC UA Binary protocol as basis

## **OPC UA Wireshark Trace Analysis**

### **Network Topology**

HUB:

- Easiest possibility
  - Network traffic on all ports

Switch (unmanaged):

- Not possible
  - Network traffic only through respective port

Switch (managed):

- Possible
  - Network traffic can be configured for the ports

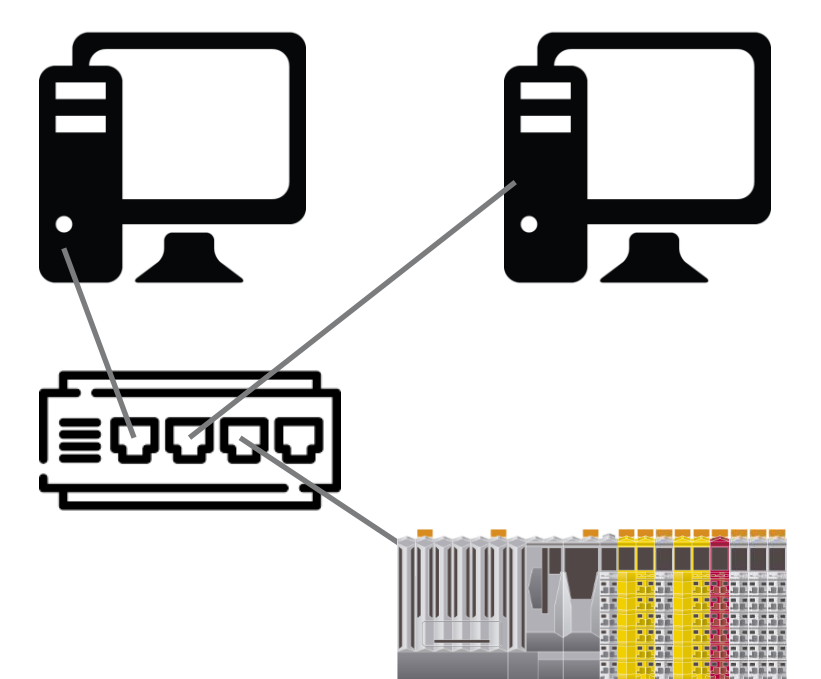

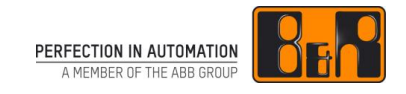

Exercise – OPC UA Connect / Disconnect

# Open Excel file: Exercise – Connect Disconnect.xlsx Open WS trace: WS\_ConnectDisconnect.pcapng

Find the information in the Wireshark trace

Time: 20min

### **OPC UA Wireshark Trace Analysis**

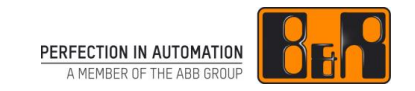

#### Exercise – Capture WS trace of encrypted OPC UA connection

1. Select ETH IF and start WS trace

2. Connect with UA Expert to the OPC UA server

- 3. Disconnect from the OPC UA server
- 4. Stop the WS trace

| 🖉 Server Settings - B&R Embedded OPC-UA Server an ? 🛛 🗙 |                               |          |  |  |
|---------------------------------------------------------|-------------------------------|----------|--|--|
| Configuration                                           |                               |          |  |  |
| Configuration Name                                      | B&R Embedded OPC-UA Server an | d Client |  |  |
| Server Information                                      |                               |          |  |  |
| Endpoint Url                                            | opc.tcp://192.168.1.86:4847   |          |  |  |
| Reverse Connect                                         |                               |          |  |  |
| Security Settings                                       |                               |          |  |  |
| Security Policy                                         | Basic256Sha256                | •        |  |  |
| Message Security Mode                                   | Sign & Encrypt 🔹              |          |  |  |
| Authentication Settings                                 |                               |          |  |  |
| Username<br>Password                                    | admin                         | Store    |  |  |
| Certificate<br>Private Key                              |                               |          |  |  |
| Session Settings                                        |                               |          |  |  |
| Session Name                                            | EncryptedSession              |          |  |  |
|                                                         | ОК                            | Cancel   |  |  |

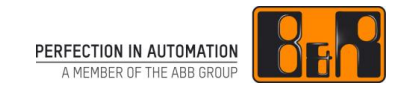

Exercise – Read Write

# Open Excel file: Exercise – Read Write.xlsx Open WS trace: WS\_ReadWrite.pcapng

Find the information in the Wireshark trace

Time: 20min

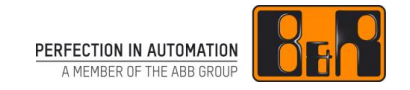

**Exercise - Subscription** 

# Open Excel file: Exercise – Subscription.xlsx Open WS trace: WS\_Subscriptions.pcapng

Find the information in the Wireshark trace

Time: 20min

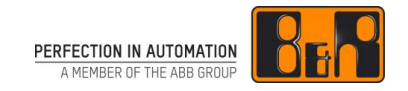

Exercise – Methods

# Open Excel file: Exercise – Methods.xlsx

Open WS trace: WS\_Methods.pcapng

Find the information in the Wireshark trace

Time: 15min

## **OPC UA Wireshark Trace Analysis**

### Browse Path example

/NamespaceIndex:BrowseName ...

/0:Root

/0:Objects

/4:PLC

/4:Modules

/6:&:&: (ApplicationModule::Task:PV)

/6:ServerTask

/6:LightOn

/0:Root/0:Objects/4:PLC/4:Modules/6:&:&:/6:ServerTask/6:LightOn

Exercise – Any Device Connection

# Open Excel file: Exercise – Any Device.xlsx

- Open WS trace: WS\_AnyDevice.pcapng
- Find the information in the Wireshark trace
- Time: 20min

#### Exercise – SIEMENS Subscription Problem

### Problem:

We are trying to read data via OPC UA from a Siemens S7 but since we need the data cyclically we want create a subscription to this variable.

All connection is fine and we can also successfully read the item a single time with a read request.

However if we try to create a subscription an error appears:

OpcUa\_BadNodeIdUnknown 0x80340000 The node ID refers to a node that does not exist in the server's address space.

Server Port: 4840

Server IP: 172.16.0.1 // Client IP: 172.16.0.55

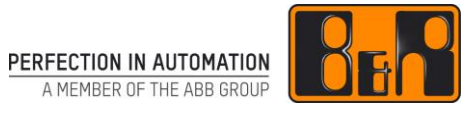

## Thank you for your attention. OPC UA Wireshark Trace Analysis